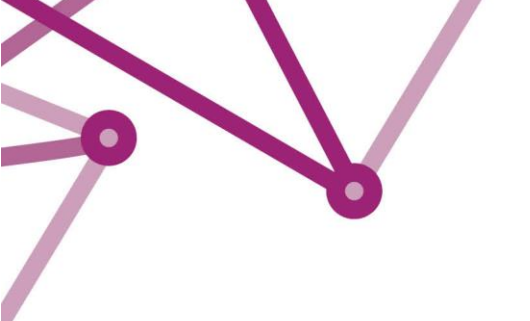

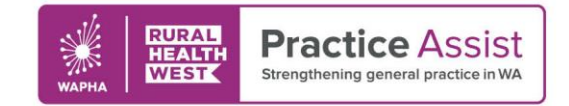

Fact Sheet

## ePrescribing in Best Practice Modifying eScripts

### Cancelling eScripts

Electronic prescriptions can be cancelled or resent if required. Both of these actions can be done from the Past Prescriptions Tab in a patient record. To cancel an eScript:

- 1. Navigate to the past prescriptions tab of the patient's record and find the prescription in question
- 2. Right click on the script and select the option to cancel eScript

| Represcribe                                                                                                    | View                                                                                                    | Delete                                                                                                    | Regrint                                                |                                                                                                    |                                                                                                    |
|----------------------------------------------------------------------------------------------------|----------------------------------------------------------------------------------------------------|----------------------------------------------------------------------------------------------------|--------------------------------------------------------|----------------------------------------------------------------------------------------------------|----------------------------------------------------------------------------------------------------|
| Search by drug:                                                                                                   | · · · · ·                                                                                                    |                                                                                                    |                                                        | Include deleted                                                                                                    |                                                                                                    |
| Script date                                                                                                    | Script item                                                                                                    |                                                                                                    |                                                        | Dose                                                                                                    | Doctor                                                                                                    |
| 14/04/2020<br>14/04/2020<br>14/04/2020<br>14/04/2020<br>14/04/2020<br>2020                                        | Elocon 0.1% Lotion<br>Rixotide 250 CFC-Free 250mcg Inhaler<br>Metformin 1.000mg Tablet<br>Paroxetine 20mg Tablet<br>Amoxicilin 250mg Capsule                                |                                                                                                    |                                                        | Apply Twice a day p.r.n.<br>2 puffs Four times a day wit<br>1 Three times a day<br>1 Three times a day                                          | Dr F. Findacure<br>Dr F. Findacure<br>Dr F. Findacure<br>Dr F. Findacure<br>Dr F. Findacure                                                                             |
| 1                                                                                                    | Oroxine 0.1mg Ta                                                                                                    | ablet                                                                                                    |                                                        | the morning                                                                                                    | Dr F. Findacure                                                                                                    |
| Select <b>Cancel</b><br>eScript                                                                                   | Skyrizi 75mg Solu<br>amal SR 200 20<br>collin 250mg<br>0.1% Lotic<br>con 0.1% Lotic<br>Flixotide 250 CFC<br>Flixotide 250 CFC                                               | tion Rep<br>00m Vie<br>Cat Cat<br>on Rep<br>00<br>-Fre 250mcg                                                | w<br>mcel eScript<br>print token<br>en visit<br>nhaler | aily<br>aily<br>hree times a day<br>by Twice a day p.r.n.<br>by Twice a day p.r.n.<br>uffs Four times a day wit<br>2 puffs Four times a day wit | Dr F. Findacure<br>Dr F. Findacure<br>Dr F. Findacure<br>Dr F. Findacure<br>Dr F. Findacure<br>Dr F. Findacure<br>Dr F. Findacure                                       |
| 20<br>//04/2020<br>15/04/2020<br>15/04/2020<br>15/04/2020<br>15/04/2020<br>15/04/2020<br>15/04/2020<br>16/04/2020 | Levodopa/Carbid<br>Levodopa/Carbid<br>Fosamax Once W<br>Fosamax Once W<br>Metformin 1,000m<br>Metformin 1,000m<br>Rulide 300mg Tal<br>Rulide 300mg Tal<br>Elocon 0.1% Lotic | lopa 200mg;50<br>lopa 200mg;50<br>/eekly 70mg Ta<br>/eekly 70mg Ta<br>ig Tablet<br>ig Tablet<br>blet<br>blet | mg Tablet, modi<br>mg Tablet, modi<br>iblet<br>iblet   | f 1 Daily<br>1 Daily<br>1 Once a week<br>1 Once a week<br>1 Daily<br>1 Daily<br>1 Daily<br>Apply Twice a day p.r.n.                             | Dr F. Findacure<br>Dr F. Findacure<br>Dr F. Findacure<br>Dr F. Findacure<br>Dr F. Findacure<br>Dr F. Findacure<br>Dr F. Findacure<br>Dr F. Findacure<br>Dr F. Findacure |
| 16/04/2020<br>16/04/2020<br>16/04/2020                                                                            | Ozmep 20mg Tab<br>Ozmep 20mg Tab                                                                                                    | slet<br>slet                                                                                                 |                                                        | 1 Daily<br>1 Daily                                                                                                    | Dr F. Findacure<br>Dr F. Findacure                                                                                                    |

3. The eScript will be removed from the prescription exchange service, meaning it cannot be dispensed

Note: The cancellation must be performed by the original prescriber

**Note:** The patient will not receive a notification that the tokens been cancelled but see a message informing them of the script has been cancelled when clicking on the link

WWW.PRACTICEASSIST.COM.AU

WA Primary Health Alliance is supported by funding from the Australian Government under the PHN Program. Rural Health West is funded by the Australian Government and WA Country Health Service.

Whilst all care has been taken in preparing this document, this information is a guide only and subject to change without notice. Disclaimer: While the Australian Government has contributed funding support for this website the information contained within it does not necessarily represent the views or policies of the Australian Government and has not been endorsed by the Australian Government.

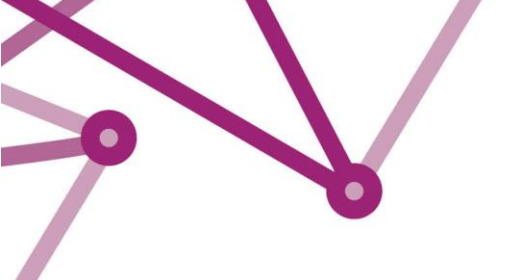

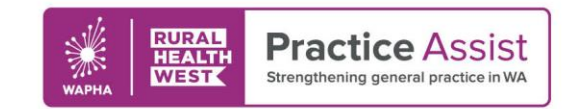

# Fact Sheet

### Resending an eScript

eScripts can be resent to a patient, for example if required due to the original token being deleted. To resend an eScript:

- 1. Navigate to the past prescriptions tab in the patient record
- 2. Right click the script and select Resend token

| Represcribe  | View De                 | lete Reprint          |                                |                 |
|--------------|-------------------------|-----------------------|--------------------------------|-----------------|
| Search by dr | ug:                     | ~ [                   | Include deleted                |                 |
| Script date  | Script item             |                       | Dose                           | Doctor          |
| 30/04/2020   | Oroxine 0.1mg Tablet    |                       | In the morning                 | Dr F. Findacure |
| 30/04/2020   | Amlodipine 5mg Tablet   |                       | 1 Daily                        | Dr F. Findacure |
| 30/04/2020   | Ozmep 20mg Tablet       |                       | 1 Daily                        | Dr F. Findacure |
| 30/04/2020   | Ventolin CFC-Free 100m  | cg/dose inhaler       | 1-2 puffs Every 4 hours p.r.n. | Dr F. Findacure |
| 01/05/       | 0                       | 1                     |                                | Dr.F. Findacure |
| 01/05/       | Keprescribe             |                       | Apply Twice a day prn.         | Dr F. Findacure |
| 01/05/       | View                    |                       | 1 Once a week                  | Dr F. Findacure |
| 01/05/       | Cancel eScript          | g/dose inhaler        | 1-2 puffs Every 4 hours p.r.n. | Dr F. Findacure |
| 01/0         | Perend tokan            | Dincg Inhaler         | 2 puffs Four times a day wit   | Dr F. Findacure |
| 01/0         | nesend token            |                       | 1 Daily                        | Dr F. Findacure |
| 01/05/       | Open visit              |                       | 1 Daily                        | Dr F. Findacure |
| 01/05/2020   | Paroxetine 20mg Tablet  | -                     | 1 Three times a day            | Dr F. Findacure |
| 01/05/2020   | Ozmep 20mg Tablet       |                       | 1 Daily                        | Dr F. Findacure |
| 01/05/2020   | Zopiclone 7.5mg Tablet  |                       | 1 Before bed                   | Dr F. Findacure |
| 01/05/2020   | Symbicort Rapihaler 100 | //3 100mcg:3mcg Rapih | 2 In the morning               | Dr F. Findacure |
| 05/05/2020   | Atenolol 50mg Tablet    |                       | 1 Daily                        | Dr F. Findacure |
| 05/05/2020   | Metformin 1,000mg Tab   | let                   |                                | Dr F. Findacure |
| 06/05/2020   | Amlodipine 5mg Tablet   |                       | 1 Daily                        | Dr F. Findacure |
| 06/05/2020   | Atenolol 50mg Tablet    |                       | 1 Daily                        | Dr F. Findacure |

3. If required you can change the delivery method of the token by entering an alternative mobile phone number or email, or you can print a paper copy of the token

| 🗶 Resend token                                | ×   |
|-----------------------------------------------|-----|
| SMS () 🗸 🗸                                    |     |
| Enter the email address to send the token to: |     |
| @gmail.com                                    |     |
| Enter the number to send the token to:        |     |
|                                               |     |
| Print token Send Can                          | cel |

4. Click send to reissue the eScript via the chosen delivery mechanism

**Note:** Resending an eScript will automatically cancel the original issue, meaning that the prescription cannot be dispensed twice

#### WWW.PRACTICEASSIST.COM.AU

WA Primary Health Alliance is supported by funding from the Australian Government under the PHN Program. Rural Health West is funded by the Australian Government and WA Country Health Service.

Whilst all care has been taken in preparing this document, this information is a guide only and subject to change without notice. Disclaimer: While the Australian Government has contributed funding support for this website the information contained within it does not necessarily represent the views or policies of the Australian Government and has not been endorsed by the Australian Government.